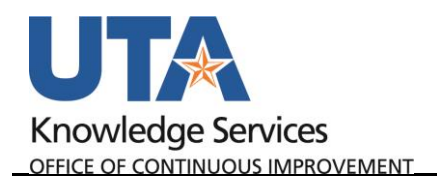

## **Review Journal Status**

The purpose of this job aid is to explain how to review journal a status

1. Begin by navigating to

| Find an Existing Value                 |          |
|----------------------------------------|----------|
| Search Criteria                        |          |
| Business Unit = V                      | Q        |
| Journal ID begins with 🗸 0000/199440   |          |
| Journal Date = 🗸                       | <b>B</b> |
| UnPost Sequence = 🗸                    |          |
| Document Sequence Number begins with 🧹 |          |
| Journal Header Status = 🗸              | ~        |

NavBar→Menu→Financials→General Ledger→Journals→Process Journals→Review Journal Status.

- 2. Enter the Journal ID to review.
- 3. Click Search.

The Journal Header page is displayed, or if multiple results, select from the list. This section provides the following information:

| Unit                  | UTARL                  | Journal ID       | 0000199440   | J.             | ournal Date 05/31/2019 |
|-----------------------|------------------------|------------------|--------------|----------------|------------------------|
| 0111                  |                        | oounario         | 0000100110   |                |                        |
| Fiscal Year           | 2019 <b>B</b>          | Source           | IDT          | Proces         | s Instance 5750529     |
| Accounting Period     | 9                      | Reference Number |              | Status:        | Valid                  |
| Ledger Group          | ACTUALS                | Ledger           | 1            | Budget Status: | Valid                  |
| Long Description      | Gasoline Fuel charges  | Δ                |              |                | ji.                    |
|                       |                        |                  |              |                |                        |
| ournal Line Totale    |                        |                  |              |                |                        |
|                       |                        |                  |              |                |                        |
| Lines                 | 4 ( <b>D</b> )         | Debits           | 1,200.00 USD | Credits        | 1,200.00 USD           |
| Commitment Control Ar | nount Type             |                  |              |                |                        |
| Amount Type           | Actuals and Recognized |                  |              |                | Override N             |
| User                  |                        |                  |              |                |                        |
|                       |                        |                  |              |                |                        |
| Save Return to Search | ■Notify                |                  |              |                |                        |

- A. Purpose for the journal.
- B. Fiscal Year and Accounting Period (e.g. 6 = Feb) when the journal was created.
- C. Journal and Budget Status (e.g. Valid, Posted, etc.).

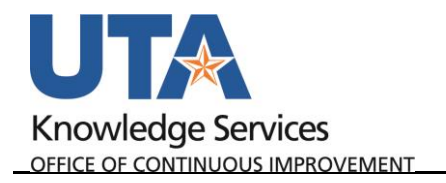

- D. Total number of lines in the journal entry.
- E. Total amounts of the debits and credits.
- 4. Click the **Journal Lines** Tab.

This displays the revenue and expense amounts, account, and chartfield values.

> Scroll Right to see the status, and journal descriptions.

| Unit UTARL        | FARL Journal ID 0000199440 |         |      | Journal Date 05/31/2019 |             |             |               |             |             |          |
|-------------------|----------------------------|---------|------|-------------------------|-------------|-------------|---------------|-------------|-------------|----------|
| Journal Line Data |                            |         |      |                         |             | Personalize | Find View All | 🗷   🔜 🛛 Fir | st 🕚 1-4 of | 4 🕑 Last |
| .ine #            | Foreign Amount             | Account | Fund | Dept                    | Cost Center | Function    | Program       | PC Bus Unit | Project     | Activity |
| I                 | -600.00                    | 42201   | 3105 | 320105                  | 310172      | 700         |               |             |             |          |
| 3                 | 600.00                     | 63007   | 4200 | 315203                  | 470086      | 500         |               |             |             |          |
| L                 | 600.00                     | 10505   | 3105 |                         |             |             |               |             |             |          |
| i i               | -600.00                    | 10505   | 4200 |                         |             |             |               |             |             |          |
| <                 |                            |         |      | _                       |             |             |               |             |             | >        |

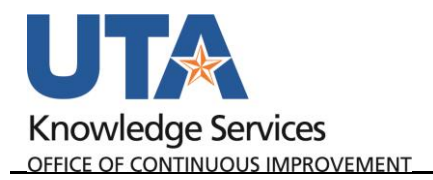

| Unit UTA     | RL            | Journal ID 0000199440 |             |               | Journal ID 0000199440 Journal Date 05/31/2019 |     |                                                               |  | e 05/31/2019<br>100 🐺 🕱 |
|--------------|---------------|-----------------------|-------------|---------------|-----------------------------------------------|-----|---------------------------------------------------------------|--|-------------------------|
| Journal Line | Data          |                       |             |               |                                               | Pe  | ersonalize   Find   View All   💷   🧱 🛛 First 🕚 1-4 of 4 🕑 Las |  |                         |
| Affiliate    | Fund<br>Affil | Book Code             | Budget Date | Budget Status | Ref                                           | N/R | Line Descr                                                    |  |                         |
|              |               |                       | 05/31/2019  | W             |                                               | N   | General SS                                                    |  |                         |
|              |               |                       | 05/31/2019  | v             |                                               | N   | Fuels & Lubricants                                            |  |                         |
|              |               |                       | 05/31/2019  | в             |                                               | N   | CIB - Intrafund Cash                                          |  |                         |
|              |               |                       | 05/31/2019  | в             |                                               | N   | CIB - Intrafund Cash                                          |  |                         |
| <            |               |                       |             |               |                                               |     |                                                               |  |                         |

## **Journal Status Codes**

- N = Journal created, not edited, cannot be posted
- V = Journal passed editing, ready for posting
- E = Journal edited, contains error
- P = Journal posted to general ledger

## **Budget Status Codes**

- N = Journal created, not budget checked
- V = Journal passed budget checking, ready for posting
- E = Journal edited, failed budget checking
- 6. Click **Return to Search** to go back and search a different Journal line.